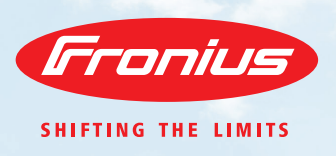

# FRONIUS GARANTIE / PRODUKTREGISTRIERUNG

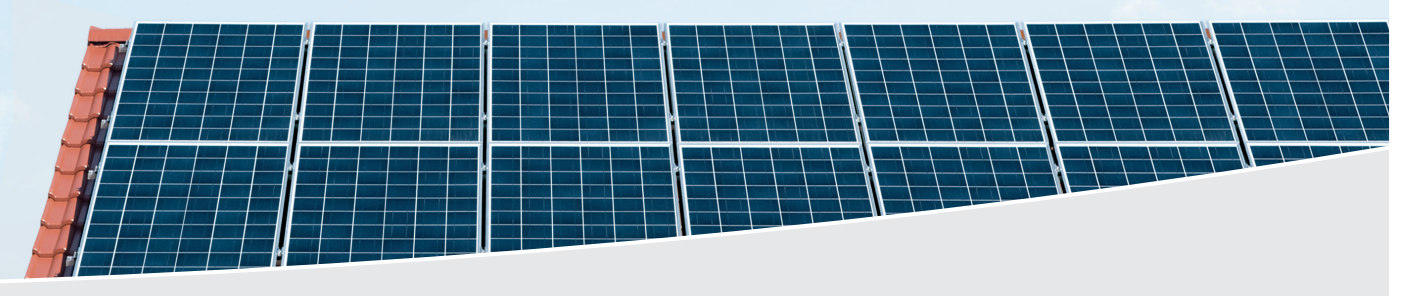

/ Auf Fronius ist Verlass seit 1946.

Nutzen Sie für sich und Ihre PV-Anlage die Garantievorteile von Fronius! Hier zeigen wir Ihnen, wie einfach es ist, unsere Garantieprogramme zu aktivieren. Sie sind nur wenige Schritte von Ihrer Registrierung entfernt:

💀 💄 -

#### **1. SCHRITT**

- / Gehen Sie auf www.solarweb.com.
- / Klicken Sie auf Anmelden und füllen Sie das Anmeldeformular aus.
- / Kurz darauf bekommen Sie von Fronius ein Bestätigungsmail.
- / Folgen Sie dem im Mail angegebenen Link.

|                     | Zeitzone                                                     |   |
|---------------------|--------------------------------------------------------------|---|
| mail@example.com    | (UTC+01.00) Amsterdam, Berlin, Bern, Rome, Stockholm, Vienna |   |
| Passwort            | Sprache                                                      |   |
| min. Il Zeichen     | Deutech                                                      | • |
| Pesswort bestätigen | Straße                                                       |   |
| Arrede              | Poetivitzahl Stadt                                           |   |
| Herr                |                                                              |   |
| Vorname             | Staat                                                        |   |
|                     |                                                              |   |
| Nachmanne           | Bundesland                                                   |   |
|                     |                                                              |   |

### 2. SCHRITT

/ Betätigen Sie den Button "Produkt Registrierung" und fügen Sie mit Hilfe des Button Produkt regist

und fügen Sie mit Hilfe des Button "Produkt registrieren" ein neues Produkt für Ihre Produktregistierung hinzu. + PRODUKT REGISTRIEREN

/ Tragen Sie bitte die Seriennummer Ihres Fronius Produkts im entsprechenden Feld ein. Hinweis: Sie finden die Nummer auf dem Typenschild Ihres Fronius Produkts.

/ Installationsdatum – Datum, welchem Tag Ihr Fronius Produkt installiert wurde.

/ Installationsland - Land in dem Ihr Wechselrichter installiert ist.

/ Installateur – Installateur, welcher Ihre Anlage in Betrieb genommen hat. Einfache Eingabe im Feld von PLZ oder Name des Installateurs und es werden bereits vorhandene Installateure angezeigt. Sollte Ihr Installateur noch nicht vorhanden sein, bitte ganz unten einen neuen Installateur einfügen (es öffnet sich ein neues Feld zur Angabe).

/ Bestätigen Sie Ihre Eingabe mit den Button "Registrieren"

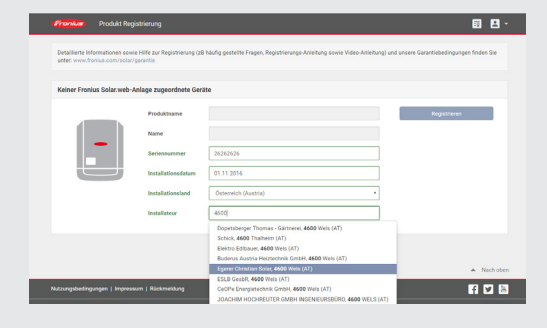

|                                                                                    | na                            |
|------------------------------------------------------------------------------------|-------------------------------|
|                                                                                    | Neuen Installateur hinzufügen |
|                                                                                    | Countrylso                    |
|                                                                                    | Österreich (Austria)          |
| Detaillierte Informationen sowie Hilfe zu<br>unter: www.fronius.com/solar/garantie | ZipCode                       |
| Keiner Fronius Solar.web-Anlage zu                                                 | City                          |
| Proc                                                                               | Name                          |
| Narr                                                                               |                               |
| Seri                                                                               | 0K Abbrechen                  |

Registrieren

/ Per Klick auf den Button "Garantieverlängern" können Sie Ihr bevorzugtes Garantiemodell wählen. Hinweis: Fronius bietet Ihnen dafür auf Ihre Region abgestimmte Varianten an.

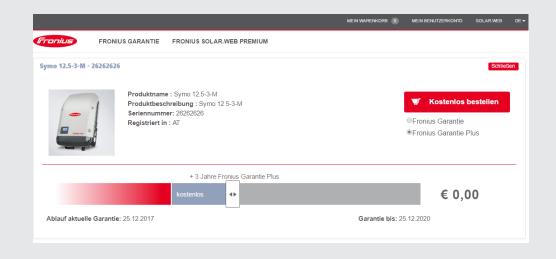

#### **3. SCHRITT**

/ Über den Warenkorb vervollständigen Sie den Check-Out Prozess.

#### 4. SCHRITT

/ Klicken Sie auf "Garantie Zertifikat" und Fronius Solar.web generiert ein PDF-Formular mit Ihrem persönlichen Garantiezertifikat.

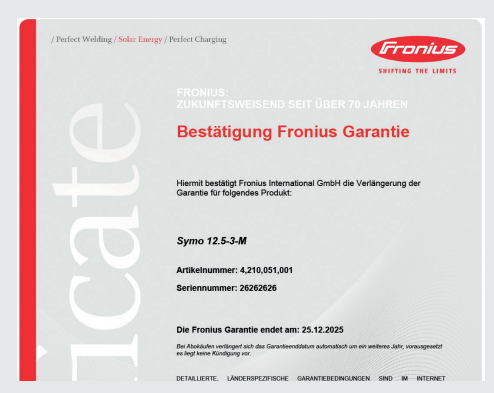

## **GRATULATION!**

/ Sie haben Ihre Anlage erfolgreich registriert und nutzen ab jetzt alle Leistungen des von Ihnen gewählten Garantiemodells. Mit diesem Zertifikat bestätigt Fronius Ihren Garantieanspruch. Ihr Garantiezertifikat können Sie bei Bedarf jederzeit auf Fronius Solar.web abrufen oder herunterladen.

Zusätzlich zur vollen Garantieleistung können Sie Solar.web zur Überwachung Ihrer PV-Anlage nutzen. Sie erhalten viele wertvolle Statusinformationen zum Betrieb Ihrer PV-Anlage - damit sind Sie immer auf dem Laufenden!

/ Wir von Fronius bedanken uns für das Vertrauen, das Sie in unsere Produkte und Dienstleistungen setzen. Sie leisten mit der Nutzung von Solarstrom einen großartigen Beitrag zur CO2 Reduktion und teilen mit Fronius die Vision von 24 Stunden Sonne.

/ Wir wünschen Ihnen viel Freude und viel Ertrag mit Ihrem neuen Fronius Produkt.

/ Perfect Welding / Solar Energy / Perfect Charging

#### WIR HABEN DREI SPARTEN UND EINE LEIDENSCHAFT: DIE GRENZEN DES MACHBAREN VERSCHIEBEN.

/ Ob in der Schweißtechnik, Photovoltaik oder bei Batterieladetechnik – unser Anspruch ist klar definiert: Innovationsführer sein. Mit rund 3.700 Mitarbeitern weltweit verschieben wir die Grenzen des Machbaren, unsere mehr als 800 erteilten Patente sind der Beweis dafür. Wo andere sich schrittweise entwickeln, machen wir Entwicklungssprünge. Schon immer. Ein verantwortungsvoller Umgang mit unseren Ressourcen ist die Grundlage unseres unternehmerischen Handelns.

Weitere Informationen zu allen Fronius Produkten und unseren weltweiten Vertriebspartnern und Repräsentanten erhalten Sie unter www.fronius.com

v06 Apr 2016 DE

Fronius Schweiz AG Oberglatterstrasse 11 8153 Rümlang Schweiz pv-sales-swiss@fronius.com www.fronius.ch Fronius Deutschland GmbH Am Stockgraben 3 36119 Neuhof-Dorfborn Deutschland pv-sales-germany@fronius.com www.fronius.de Fronius International GmbH Froniusplatz 1 4600 Wels Österreich pv-sales@fronius.com www.fronius.com DE v04 Nov 2016